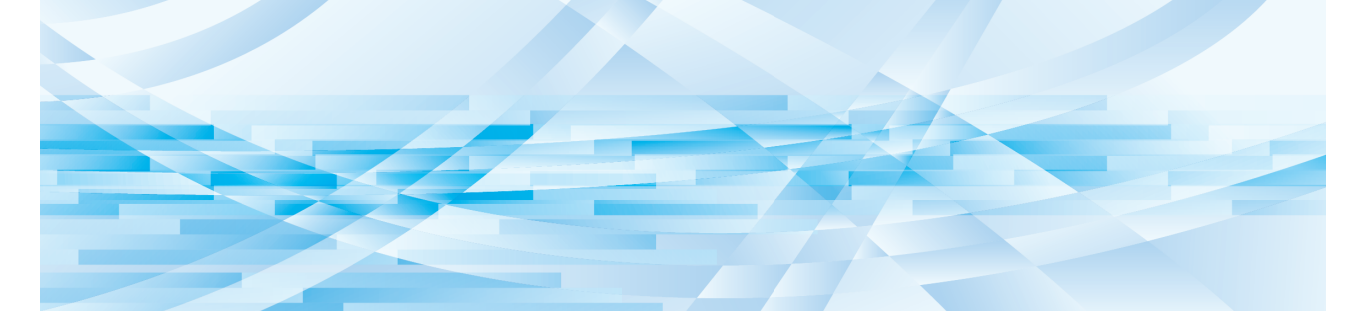

# **RISO Printer Driver** for Macintosh

Série MF9/ME9/ME6/MZ10/MZ8/SF9x5/SF9EII/ SF5EII/SF5

## MANUAL DO UTILIZADOR

MF\_SF\_PDforMac-PT\_03

## Prefácio

Bem-vindo ao mundo da impressão a alta velocidade a partir do PC apresentado pelas impressoras RISO através dos RISO Printer Drivers.

As impressoras RISO, concebidas para funcionar como impressoras GDI de alta velocidade, permitem-lhe imprimir rapidamente diversos documentos criados em diferentes plataformas do computador, desde que se instale um RISO Printer Driver apropriado no seu computador.

A impressora GDI, como sabe, utiliza dados de imagem de bitmap desenvolvidos no ecrã do monitor do seu PC como fonte de dados de impressão, permitindo-lhe imprimir exactamente a mesma imagem que a observada no ecrã do monitor do seu PC na maioria dos casos. Além disso, não necessita de tipos de letra de impressora para imprimir documentos, reduzindo, desta maneira, as restrições impostas pelo uso de durante a criação de documentos no seu PC. As impressoras RISO podem, funcionar como impressoras de rede em vários ambientes LAN, com um cartão de interface de rede adicional incorporado no seu interior.

#### Conteúdo descritivo neste guia

- A reprodução deste guia, seja em parte ou em sua totalidade, é estritamente proibida sem a permissão da RISO KA-GAKU CORPORATION.
- O conteúdo deste guia está sujeito a modificações no futuro sem aviso prévio devido a melhorias do produto.
- Repare que nós não assumimos nenhuma responsabilidade por quaisquer problemas decorrentes da utilização deste guia e da operação desta máquina.

#### Marcas comerciais

- Os logótipos () e () So marcas comerciais ou marcas registadas da RISO KAGAKU CORPORATION nos Estados Unidos e noutros países.
- Macintosh e Mac OS são marcas comerciais da Apple Inc.
- Monotype é uma marca comercial da Monotype Imaging Inc. registada na Agência de Registos e Patentes dos Estados Unidos e pode estar registada em determinadas jurisdições.
- Os restantes nomes de empresas e/ou marcas comerciais são marcas registadas ou marcas comerciais das respectivas empresas.

#### Informações acerca dos símbolos

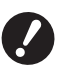

▶ Questões importantes que requerem uma atenção especial. Leia com atenção e siga as instruções.

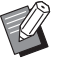

 $\square$ 

Explicações adicionais que contêm informações úteis.

Indicação de páginas de referência.

#### Informações acerca dos ecrãs

- Os ecrãs e o conteúdo deste manual podem diferir do produto.
- Os ecrãs e as mensagens dos procedimentos podem variar de acordo com o tipo de computador e de aplicação

1

## Procedimento prévio à impressão

Antes de utilizar a impressora pela primeira vez, efectue o procedimento de instalação que se segue. Após a instalação, siga o procedimento básico de funcionamento. Pode então imprimir os dados da documentação.

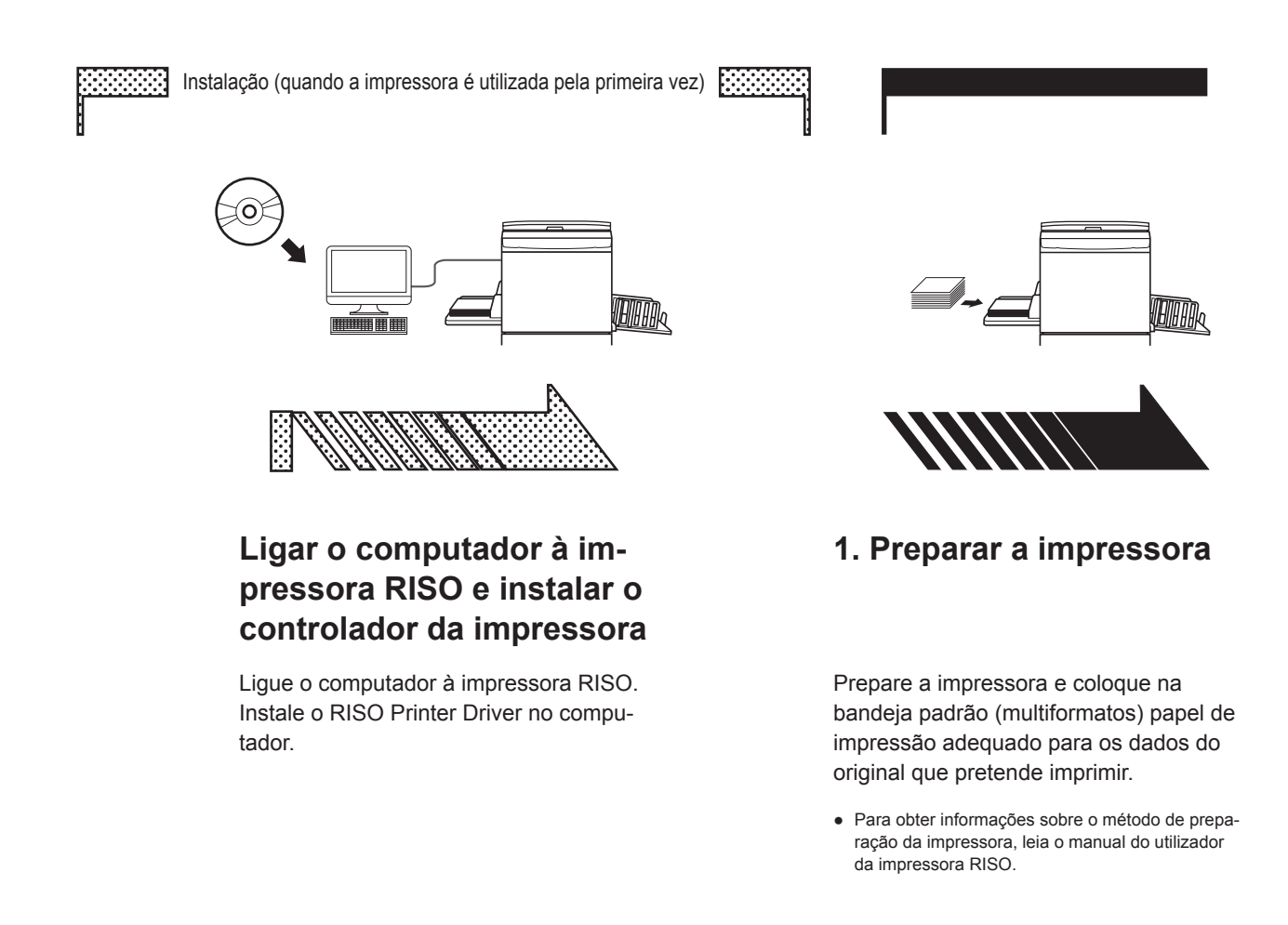

#### Sistema operativo compatível

O controlador da impressora suporta os seguintes sistemas operativos: Mac OS v10.4\*, v10.5\*, v10.6\*, v10.7\* (Lion), v10.8 (Mountain Lion), v10.9 (Mavericks), v10.10 (Yosemite), v10.11 (El Capitan), v10.12 (Sierra), v10.13 (High Sierra), v10.14 (Mojave), v10.15 (Catalina), v11 (Big Sur) \* As séries MF9/SF9x5/SF9EII/SF5EII/SF5 não são compatíveis.

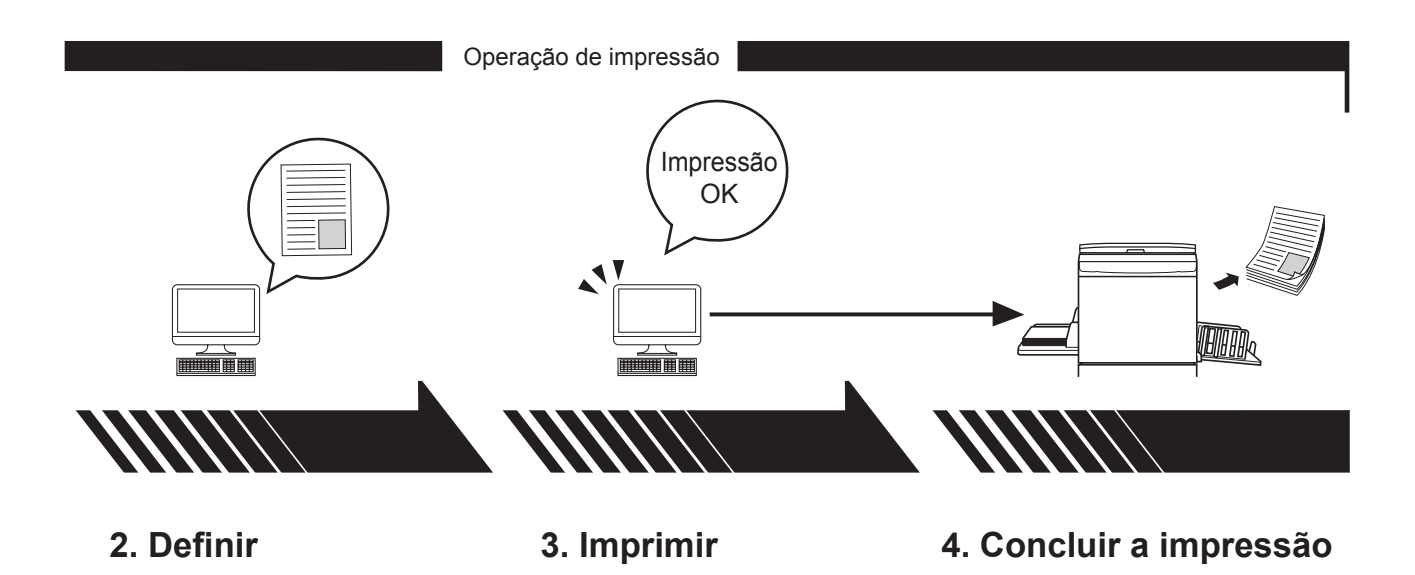

Abra os dados que pretende imprimir com o computador e efectue as definições de impressão. Abra a caixa de diálogo [Imprimir] do computador e clique no botão [OK]. Os dados são transmitidos para a impressora. A impressora recebe os dados, efectua o master e imprime os dados.

## Índice

| Procedimento prévio à impressão | <br>2 |
|---------------------------------|-------|
| Índice                          | <br>4 |

## Capítulo 1 Instalar o Controlador da Impressora

|   | Ligar a um Mac                                | 6 |
|---|-----------------------------------------------|---|
| • | Instalar o Controlador da Impressora          | 7 |
| • | Adicionar a impressora à lista de impressoras | 8 |

## Capítulo 2 Utilizar o Controlador da Impressora

| - | Enviar e Imprimir Dados                                          | 10 |
|---|------------------------------------------------------------------|----|
|   | Registar tamanho de papel personalizado utilizado com frequência | 12 |

## Capítulo 3 Definições da Caixa de Diálogo

| Definições do Mac OS                                      | 14 |
|-----------------------------------------------------------|----|
| Cópias e Páginas                                          | 14 |
| Leiaute                                                   | 15 |
| Programador                                               | 16 |
| Gestão de Papel                                           | 17 |
| ColorSync                                                 | 18 |
| Página de Rosto                                           | 19 |
| Definições do Controlador da Impressora RISO              | 20 |
| Configuração da impressora                                | 20 |
| <ul> <li>Indicador depósito</li> </ul>                    | 22 |
| Coloração                                                 | 23 |
| <ul> <li>Opções da impressora</li> </ul>                  | 27 |
| <ul> <li>Programar impressão</li> </ul>                   | 30 |
| Resumo                                                    | 31 |
| Alterar a Configuração do Controlador da Impressora       | 32 |
| Configuração                                              | 32 |
| <ul> <li>Entrada de cor de impressão</li> </ul>           | 33 |
| Verificar o Número da Versão do Controlador da Impressora | 34 |
| <ul> <li>Acerca de</li> </ul>                             | 34 |

## Capítulo 4 Anexo

| Mensagens de Erro Apresentadas no Computador    | 36 |
|-------------------------------------------------|----|
| Problemas de Operação                           | 37 |
| Quando não é possível imprimir páginas de teste | 37 |
| Não imprime                                     | 38 |
| Resultado de impressão inesperado               | 39 |
| <ul> <li>Acção inesperada</li> </ul>            | 40 |

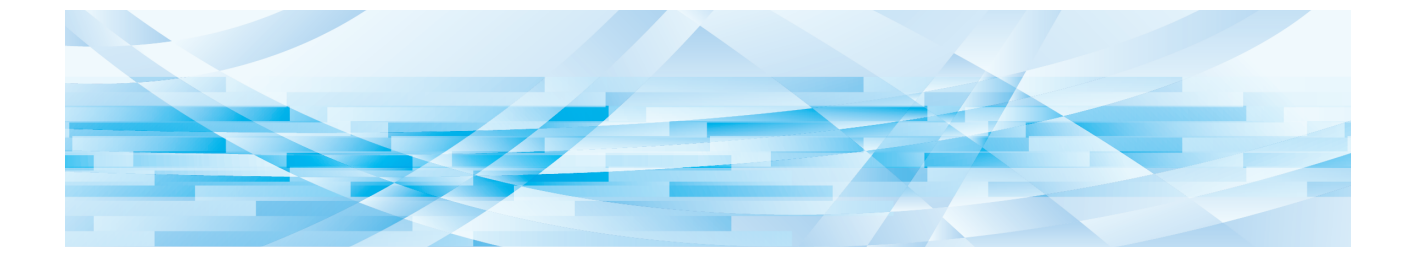

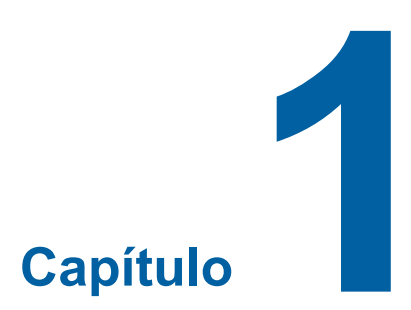

## Instalar o Controlador da Impressora

| • | Ligar a um Mac                                | 6 |
|---|-----------------------------------------------|---|
| - | Instalar o Controlador da Impressora          | 7 |
| • | Adicionar a impressora à lista de impressoras | 8 |

#### Ligar a um Mac

Para poder imprimir na impressora RISO a partir de um Mac, é necessária uma placa de interface de rede opciona.\* \* Incluída como função padrão nas séries MF9/SF9x5/SF9EII/SF5x50EII/SF5x50.

Ligue o Macintosh à impressora e especifique o endereço IP.

![](_page_7_Picture_4.jpeg)

Prepare o cabo Ethernet STP classificado com a categoria 5 ou superior (10BASE-T ou 100BASE-TX) disponível no mercado. (Estão disponíveis um cabo normal e um cabo de par entrelaçado.)

#### Impressora RISO ligada a um Mac

![](_page_7_Figure_7.jpeg)

A posição da porta LAN e o método de definição do endereço IP variam consoante o modelo. Para obter mais informações, consulte o manual do utilizador da impressora ou do cartão de interface de rede opcional.

#### Impressora RISO ligada em rede

![](_page_7_Figure_10.jpeg)

A posição da porta LAN e o método de definição do endereço IP variam consoante o modelo. Para obter mais informações, consulte o manual do utilizador da impressora ou do cartão de interface de rede opcional.

#### Instalar o Controlador da Impressora

Tem de instalar no Mac o controlador da impressora RISO que permita a impressão de dados na impressora RISO correspondente e o Editor de Papel dedicado.

![](_page_8_Picture_3.jpeg)

- ▶ Este controlador de impressora é exclusivamente para Mac OS.
- Se uma versão anterior do Controlador da Impressora RISO já estiver instalada no computador, elimine-a da lista de impressoras do [Utilitário de configuraçã de impressora].
- Ligue o Mac e inicie o Mac OS.
- **7** Insira o CD-ROM do software dedicado na unidade de CD-ROM.
- **3** Faça duplo clique no ícone do CD-ROM e abra a pasta correspondente à versão do seu Mac OS.
- Abra a pasta de uma impressora pretendida.
- 5 Faça duplo clique no ícone do instalador suportado pela sua impressora.

![](_page_8_Picture_11.jpeg)

| Introduza o | número de série do produto | ).        |
|-------------|----------------------------|-----------|
|             |                            |           |
|             |                            |           |
|             | Cancelar                   | Continuar |
|             | Cariceiai                  | Continual |

7

Conclua a instalação do controlador de impressora.

![](_page_8_Picture_15.jpeg)

Guarde o CD-ROM num local seguro.

Reinicie o Mac.

### Adicionar a impressora à lista de impressoras

- **1** Ligue a impressora RISO.
- 2 Active [Preferências do Sistema] no menu [Apple].
- **3** Clique em [Impressoras e Digitalizadores].

![](_page_9_Picture_5.jpeg)

► Aparece a indicação [Impressão e Digitalização] para v10.7 (Lion) e v10.8 (Mountain Lion) e a indicação [Impressão e Fax] para v10.5 e v10.6.

- Clique no ícone [+].
- 5 Seleccione o nome da série da impressora que pretende adicionar.
- 6 Clique no ícone da impressora que pretende adicionar.
- 7 Clique no botão [Adicionar].
- **8** Confirme se a impressora RISO foi adicionada à lista de impressoras.

#### ■ para Mac OS v10.4

- **1** Ligue a impressora RISO.
- 2 No disco de arranque do Mac OS, active o [Utilitário de configuração de impressora] a partir da pasta [Utilitários], na pasta [Aplicativos].
- **3** Clique no ícone [Adicionar].
- **1** Seleccione o nome da série da impressora que pretende adicionar.
- 5 Clique no ícone da impressora que pretende adicionar.
- 6 Clique no botão [Adicionar].
- 7 Confirme se a impressora RISO foi adicionada à lista de impressoras.

![](_page_10_Picture_0.jpeg)

![](_page_10_Picture_1.jpeg)

## Utilizar o Controlador da Impressora

| Enviar e Imprimir Dados                                          | 1 | 0 |
|------------------------------------------------------------------|---|---|
| Registar tamanho de papel personalizado utilizado com frequência | 1 | 2 |

#### **Enviar e Imprimir Dados**

Efectue os procedimentos indicados em seguida para imprimir dados de documentos directamente na impressora RISO. Certifique-se de que o Controlador da Impressora já se encontra instalado no Mac. As definições de impressão que podem ser alteradas variam consoante o modelo da impressora RISO ou a(s) opção(ões) instalada(s) na impressora.

![](_page_11_Picture_3.jpeg)

A área máxima de impressão varia consoante o modelo da impressora RISO. Se pretender saber a área máxima de impressão do documento, consulte o manual do utilizador da impressora RISO.

▶ Para obter informações sobre outras limitações, leia igualmente o manual do utilizador da impressora.

![](_page_11_Picture_6.jpeg)

▶ Os esquemas dos ecrãs e as operações podem variar consoante a versão do Mac OS.

![](_page_11_Picture_8.jpeg)

#### Ligue a impressora RISO e coloque papel.

Certifique-sede que liga a impressora RISO e coloca papel do mesmo tamanho que o documento impresso. Ajuste o alimentador e a bandeja de saída antes de imprimir. Consulte o manual do utilizador da impressora RISO para obter mais informações.

![](_page_11_Picture_11.jpeg)

#### Abra a caixa de diálogo [Configurar Página].

Abra o documento que pretende imprimir e seleccione [Configurar Página] no menu [Arquivo]. (Os nomes dos menus podem variar consoante a aplicação de software.)

![](_page_11_Picture_14.jpeg)

► Se estiverem duas ou mais impressoras instaladas, seleccione a impressora que está a utilizar em [Formatar para].

Após confirmar as definições, clique no botão [OK] para fechar a caixa de diálogo.

| Ajustes:          | Atributos de Página   | •  |
|-------------------|-----------------------|----|
| Formatar para:    | RISO PRINTER RISORINC | ;  |
|                   | RISO Series           |    |
| Tamanho do Papel: | A4 210 x 297 mm       | •  |
|                   | 21,00 cm x 29,70 cm   |    |
| Orientação:       |                       |    |
| Ajustar Tamanho:  | 100 %                 |    |
| (?)               | Cancelar              | ОК |

Efectue a definição e clique no botão [OK].

4

### Especifique o trabalho de impressão na caixa de diálogo [Configuração da impressora].

Clique em [Imprimir] no menu [Arquivo] para abrir a caixa de diálogo [Configuração da impressora].

| Impressora:   | RISO PRINTER RISORINC                               | <b>;</b>          |
|---------------|-----------------------------------------------------|-------------------|
| Pré-ajustes:  | Padrão                                              | ;                 |
|               | Cópias e Páginas                                    | •                 |
| Cópias:       | 1 Contínuas                                         |                   |
| Páginas:      | <ul> <li>● Tudo</li> <li>○ De: 1 para: 1</li> </ul> |                   |
| PDF • Pré-vis | sualizar                                            | Cancelar Imprimir |

Especifique o número de cópias e o intervalo de páginas que pretende imprimir. Anule a selecção da caixa de verificação [Contínuas]. Para efectuar definições detalhadas, seleccione as opções pretendidas na caixa de lista. (🕮 14)

| Impressora:                                 | RISO PRINTER RISORINC                                                                                                    | •                 |
|---------------------------------------------|----------------------------------------------------------------------------------------------------|-------------------|
| Pré-ajustes:                                | Padrão                                                                                                    | •                 |
| Cópias:<br>Páginas:<br>PDF <b>v</b> Pré-vis | <ul> <li>✓ Cópias e Páginas</li> <li>Leiaute</li> <li>Programador</li> <li>Gestão de Papel</li> <li>ColorSync</li> <li>Página de Rosto</li> <li>Configuração da impressora</li> <li>Indicador depósito</li> <li>Coloração</li> <li>Opções da impressora:</li> <li>Configuração</li> <li>Programar impressão</li> <li>Entrada de cor de impressão</li> <li>Informação</li> <li>Resumo</li> </ul> | Cancelar Imprimir |

## 5 Inicie a impressão.

Clique no botão [Imprimir].

Os dados do ficheiro de documento seleccionado são então transmitidos para a impressora RISO e impressos conforme especificado no passo anterior.

## Registar tamanho de papel personalizado utilizado com frequência

A definição [Tam. Papel Personalizado] permite adicionar um tamanho de papel personalizado à lista de registo. O nome do tamanho de papel que acabou de ser registado é adicionado à lista de registo de tamanho de papel personalizado no menu pendente da caixa de diálogo [Configurar Página]. (🗳 10)

- Abra a caixa de diálogo [Configurar Página] na aplicação.
- 2 Seleccione [Gerenciar Tamanhos Personalizados] no menu pendente [Tamanho do Papel] e abra a caixa de diálogo [Tamanhos de Página Personalizados].
- **3** Clique em [+] e defina o tamanho de papel que pretende registar.
- **1** Clique em [OK] e saia.

![](_page_14_Picture_0.jpeg)

![](_page_14_Picture_1.jpeg)

## Definições da Caixa de Diálogo

| Definições do Mac OS                                      |    |
|-----------------------------------------------------------|----|
| Cópias e Páginas                                          | 14 |
| Leiaute                                                   | 15 |
| Programador                                               | 16 |
| Gestão de Papel                                           | 17 |
| ColorSync                                                 | 18 |
| Página de Rosto                                           | 19 |
| Definições do Controlador da Impressora RISO              | 20 |
| <ul> <li>Indicador depósito</li> </ul>                    | 22 |
| Coloração                                                 | 23 |
| <ul> <li>Opções da impressora</li> </ul>                  | 27 |
| <ul> <li>Programar impressão</li> </ul>                   | 30 |
| Resumo                                                    | 31 |
| Alterar a Configuração do Controlador da Impressora       | 32 |
| ■ Configuração                                            |    |
| Entrada de cor de impressão                               | 33 |
| Verificar o Número da Versão do Controlador da Impressora | 34 |
| Acerca de                                                 |    |
|                                                           |    |

## Definições do Mac OS

Algumas operações podem diferir consoante a versão do Mac OS. Para obter mais informações, consulte a Ajuda do Mac OS.

## Cópias e Páginas

|        | Impressora: RISO PRINTER RISORINC   Pré-ajustes: Padrão  Cópias e Páginas |     |
|--------|---------------------------------------------------------------------------|-----|
| 1<br>3 | Cópias: 1 Contínuas<br>Páginas: Tudo<br>De: 1 para: 1                     | _ 2 |
|        | PDF V (Pré-visualizar) (Cancelar) (Imprimir                               |     |

- 1 Cópias
- 2 Contínuas
- **3** Páginas

Pode definir o número de cópias e o intervalo de páginas que pretende imprimir.

#### 1 Cópias

Introduza o número de cópias que pretende imprimir.

#### **2** Contínuas

Nunca se esqueça de anular a selecção da caixa [Contínuas] quando utilizar o Controlador da Impressora RISO para imprimir.

#### **3** Páginas

Pode especificar o intervalo de páginas que pretende imprimir.

#### Leiaute

|   | Leiaute                                                                                               |
|---|----------------------------------------------------------------------------------------------------|
|   | Páginas por Folha: 1                                                                                  |
|   | Direção do Leiaute: 🛃 😽 🕂                                                                             |
|   | Borda: Nenhum                                                                                         |
| • | Frente e Verso: • Desativado<br>O Encadernação com margem grande<br>O Encadernação com margem pequena |

- 1 Páginas por Folha
- 2 Direção do Leiaute
- **3** Borda

Esta opção permite processar a disposição da página. Pode imprimir os dados de duas ou mais páginas numa única folha de papel.

![](_page_16_Picture_7.jpeg)

#### **1** Páginas por Folha

Pode seleccionar o número de páginas que pretende imprimir numa única folha de papel, de entre 1, 2, 4, 6, 9 ou 16.

#### 2 Direção do Leiaute

Pode seleccionar a direcção das páginas que pretende imprimir.

#### **3** Borda

Esta opção permite inserir uma linha de contorno no papel. Se não pretender imprimir o contorno, seleccione [Nenhum].

| Programador |                                        |                   |
|-------------|----------------------------------------|-------------------|
|             |                                        |                   |
|             | Impressora: RISO PRINTER R             | RISORINC          |
|             | Pré-ajustes: Padrão                    | •                 |
|             | Programador                            | •                 |
| 1           | —— Imprimir Documento: 💿 Agora<br>🔾 Às | 09:00             |
| 2           | O Em Espera<br>Prioridade: Média       |                   |
|             | PDF • Pré-visualizar                   | Cancelar Imprimir |

**1** Imprimir Documento

2 Prioridade

Pode especificar o horário de impressão.

#### **1** Imprimir Documento

Agora : O comando de impressão é enviado imediatamente.

Às : Os dados são impressos à hora especificada.

Em Espera : A impressão está reservada.

#### 2 Prioridade

Pode seleccionar a prioridade dos documentos que pretende imprimir.

#### Gestão de Papel

| Pré-ajustes:                  | Padrão                                         | +                                                                          |                    |
|-------------------------------|------------------------------------------------|----------------------------------------------------------------------------|--------------------|
|                               | Gestão de Pap                                  | el 🗘                                                                       |                    |
| Ordem das Páginas:            | Automático     Normal     Inverter             | Imprimir: 💿 Todas as Páginas<br>🔵 Páginas ímpares n<br>🔵 Páginas pares num | umeradas<br>eradas |
| Tamanho do Papel d            | le Destino:                                    |                                                                            |                    |
| 🖲 Usar tamanho                | de papel de doc                                | umentos: A4 210 x 297 mm                                                   |                    |
| O Ajustar propor<br>✓ Somente | r <b>cionalmente ao j</b><br>reduzir proporcio | papel: A4 210 x 297 mm<br>onalmente                                        | A<br>Ŧ             |

- **1** Ordem das Páginas
- 2 Imprimir
- **3** Tamanho do Papel de Destino

Pode seleccionar a ordem de impressão das páginas, o intervalo de páginas e o tamanho do papel de impressão.

#### **1** Ordem das Páginas

Automático : As definições são seleccionadas automaticamente e o documento é impresso.

**Inverter** : O documento e impresso pela ordem inversa.

#### 2 Imprimir

Seleccione o intervalo de páginas de entre as opções que se seguem. Todas as Páginas Páginas ímpares numeradas Páginas pares numeradas

#### **3** Tamanho do Papel de Destino

Seleccione o tamanho da página de impressão.

| Usar tamanho de papel de documentos | : O documento é impresso em papel do mesmo tamanho que o documento original.                                                                                                    |
|-------------------------------------|----------------------------------------------------------------------------------------------------|
| Ajustar proporcionalmente ao papel  | : O documento é redimensionado para se ajustar ao tamanho do papel de impressão e é impresso.<br>Seleccione o tamanho do papel de impressão.                                                                                                    |
| Somente reduzir proporcionalmente   | : Quando assinala a opção "Somente reduzir proporcionalmente" e seleccio-<br>na um tamanho de papel de impressão superior ao do documento original,<br>o documento é impresso com o mesmo tamanho que o original.<br>Independentemente de esta opção estar ou não assinalada, se seleccionar<br>um tamanho de papel de impressão inferior ao tamanho do documento<br>original, o documento é reduzido para se ajustar ao tamanho do papel de<br>impressão. |

| ColorSync |                                   |                   |
|-----------|-----------------------------------|-------------------|
|           |                                   |                   |
|           | Impressora: RISO PRINTER RISORINC | •                 |
|           | Pré-ajustes: Padrão               | •                 |
|           | ColorSync                         | ;                 |
| 1         | Conversão de Cores: Padrão        | •                 |
| 2         | Filtro Quartz: Nenhuma            | •                 |
|           |                                   |                   |
|           | PDF ▼ Pré-visualizar              | Cancelar Imprimir |

- **1** Conversão de Cores
- 2 Filtro Quartz

Pode especificar as definições ColorSync.

#### **1** Conversão de Cores

A opção [Padrão] só está disponível no Controlador da Impressora RISO.

#### **2** Filtro Quartz

Seleccione [Nenhuma] no Controlador da Impressora RISO. As definições para processamento de imagens fotográficas devem ser efectuadas na opção [Coloração] (🗳 23).

#### Página de Rosto

![](_page_20_Figure_2.jpeg)

- **1** Imprimir Página de Rosto
- 2 Tipo da Página de Rosto
- **③** Informações de Cobrança

Configura as definições para adicionar uma página de rosto ao documento a imprimir.

#### **1** Imprimir Página de Rosto

Nenhuma: Não é adicionada qualquer página de rosto.Antes do documento: É adicionada uma página de rosto antes do documento.Depois do documento: É adicionada uma página de rosto depois do documento.

#### 2 Tipo da Página de Rosto

Seleccione o tipo de documento que pretende imprimir na página de rosto. Pode seleccionar o tipo de documento de entre as opções Padrão, Sigiloso, Confidencial, Secreto, Supersecreto e Não sigiloso.

#### **3** Informações de Cobrança

Introduza o texto que pretende imprimir na página de rosto.

## Definições do Controlador da Impressora RISO

A operação descrita aqui é comum para todas as versões de Mac OS.

#### Configuração da impressora

### Série MF/ME/MZ/SF

![](_page_21_Figure_5.jpeg)

### Série EZ

|   | Impressora:<br>Pré-ajustes: |                            |                    |
|---|-----------------------------|----------------------------|--------------------|
|   |                             | Configuração da impressora |                    |
|   | Processo                    | Completamente automático   | •                  |
|   | Destino                     | Apenas impressão           | A<br>Y             |
| - | Bandeja do papel            | Auto                       | Å<br>¥             |
| - | —— 📃 Rotação a 180 gr       | aus                        |                    |
|   | PDF  Pré-vi                 | sualizar                   | Cancelar) (Imprimi |

- 1 Impressão Auto (Processo)
- **3** Bandeja alimentadora (Bandeja do papel)
- 2 Saída (Destino)
- 4 Rotação a 180 graus

#### 1 Impressão Auto (Processo)

Pode especificar como pretende processar os trabalhos de impressão na impressora RISO, ou seja, concluílos sem interrupção ou interrompê-los após uma etapa específica do processo. A interrupção dos trabalhos de impressão permite verificar a posição e a qualidade de impressão, realizando um teste antes do processo de impressão, ou alterar o fluxo do trabalho de impressão de acordo com as suas necessidades. Seleccione o fluxo de processo pretendido na lista apresentada. Estão disponíveis os seguintes fluxos de processo:

#### LIGAR (Completamente automático):

Para concluir trabalhos de impressão na impressora RISO sem interferência do utilizador. Não existe qualquer pausa entre os processos de confecção de master e de impressão até ao final dos trabalhos de impressão

#### Semi-Auto (Realização de master) (Semi-automático (Impressão)):

Para interromper os trabalhos de impressão antes da cada processo de confecção de master, permitindo assim organizar uma pilha de cópias impressas, sobretudo na impressão duplex. Pode visualizar a imagem da página no LCD da impressora para verificar o que vai imprimi.

#### Semi-Auto (Impressão) (Semi-automático (Master)):

Para interromper os trabalhos de impressão antes de cada processo de impressão, permitindo assim verificaruma amostra da impressão.

#### OFF (Manual):

Para interromper os trabalhos de impressão antes de cada etapa do processo, ou seja, tanto do processo de confecção de master como do processo de impressão.

![](_page_22_Picture_11.jpeg)

► As opções [Modo distr. folhas div.] (□ 28) e [Separador de trabalhos] (□ 28) podem ser definidas apenas quando esta está definida para [LIGAR].

#### 2 Saída (Destino)

- Esta opção não está disponível para a série SF5EII/SF5/EZ3/EZ2.
- A opção [Saída (Destino)] é apresentada quando a [Memória de depósito] está definida como [Instalado] na caixa de diálogo [Configuração]. (E) 32)

#### Apenas impressão

Envie os dados à sua impressora RISO e inicie a impressão em Impressão Auto (Processo).

#### Impressão e depósito

O trabalho de impressão é processado e os dados são guardados na impressora. Pode reactivar os dados guardados na impressora RISO a qualquer momento.

#### Apenas depósito

Envie os dados para serem guardados na impressora RISO. Pode reactivar os dados guardados na impressora RISO a qualquer momento.

#### **3** Bandeja alimentadora (Bandeja do papel)

• Esta opção não está disponível no seu modelo.

#### 4 Rotação a 180 graus

Pode rodar 180 graus as imagens a imprimir seleccionando esta opção.

#### Indicador depósito

▶ Esta opção não está disponível para a série SF5EII/SF5/EZ3/EZ2. ▶ Esta opção não é apresentada se seleccionar [Apenas impressão] no menu pendente [Saída (Destino)]. (□ 21)

|     | Impressora:          | RISO PRINTER RISORINC   | ;               |     |
|-----|----------------------|-------------------------|-----------------|-----|
|     | Pré-ajustes:         | Padrão                  | •               |     |
|     | (                    | Indicador depósito      | •               | _   |
| 1   | 🗹 Usar um nome de f  | ficheiro original       |                 |     |
| 2   | Nome do trabalho     |                         |                 |     |
| 3 — | Nome do proprietário |                         |                 |     |
| 4   | Pasta                | 1                       | A<br>Y          |     |
| 5   | Mostrar mensagem     | n antes de apagar dados |                 |     |
|     |                      |                         |                 |     |
|     |                      |                         |                 |     |
|     | PDF V Pré-visu       | Jalizar                 | Cancelar Imprin | nir |

- 1 Usar um nome de ficheiro original 4 Pasta
- 2 Nome do trabalho

5

- Mostrar mensagem antes de apagar dados
- **3** Nome do proprietário

Defina a informação adicional necessária para armazenar os dados. A informação abaixo será armazenada junto com os dados do documento. Tal informação pode ser utilizada para identificar os dados.

#### 1 Usar um nome de ficheiro original

Seleccione esta caixa de verificação para utilizar automaticamente o nome de um ficheiro original para identificação na aplicação onde o documento foi criado.

#### 2 Nome do trabalho

Introduza o nome do trabalho se pretender atribuir um nome diferente do especificado na aplicação onde o documento foi criado.

#### **3** Nome do proprietário

Pode introduzir o nome de um administrador de dados guardados. A predefinição é o utilizador do computado.

#### 4 Pasta

Pode especificar a pasta onde está guardada a memória de depósito.

#### **5** Mostrar mensagem antes de apagar dados

Seleccione esta caixa de verificação para visualizar uma mensagem de confirmação no painel de controlo da impressora RISO antes de eliminar dados guardados.

![](_page_23_Picture_20.jpeg)

▶ Não é permitida a introdução de caracteres proibidos, incluindo os campos [Nome de trabalho] e [Nome do proprietário].

Caracteres proibidos: \ / :, ; \* ? " <> I

## Coloração

|       | Impre                | ssora: RISO PRINTE                            | R RISORINC                                                                                                    |   |
|-------|----------------------|-----------------------------------------------|----------------------------------------------------------------------------------------------------|---|
|       | Pré-aj               | ustes: Padrão                                 | •                                                                                                    |   |
|       |                      | Coloração                                     | •                                                                                                    |   |
|       | Original             | Cor 1:<br>Original                            | Cor 2:                                                                                                    |   |
| ſI —— |                      | <ul> <li>Fotografia</li> <li>Linha</li> </ul> | Coberto por trama     Toque granular     Aspecto sólido     Solido     Solido     S | 2 |
| 0     | Ŷ,                   | O Impressão mono                              | cromática                                                                                                    |   |
|       | Imprimir             | Cor:                                          | Preto (*                                                                                                    | 3 |
|       |                      | Impressão a duas cores                        |                                                                                                    |   |
|       |                      | Cor 1:                                        | Preto                                                                                                    |   |
|       |                      | Cor 2:                                        | Vermelho                                                                                                    |   |
| _     |                      | Confecção de Mast                             | ter: Ambas as cores                                                                                                    | 4 |
| 5 ——  | Estado:<br>Coloração | Separação de core                             | 5: Automático                                                                                                    |   |
|       | Actualizado          | Coloração:                                    | 1:Preto 2:Vermelho                                                                                                    |   |
|       | PDF V (              | Pré-visualizar                                | Cancelar Imprimir                                                                                                    |   |

| 1 | Original          | 3 | Impressão monocromática |
|---|-------------------|---|-------------------------|
|   | Fotografia        |   | Cor                     |
|   | Linha             | 4 | Impressão a duas cores  |
| 2 | Meios-tons        |   | Cor 1                   |
|   | Coberto por trama |   | Cor 2                   |
|   | Toque granular    |   | Confecção de Master     |
|   | Aspecto sólido    |   | Separação de cores      |
|   | Estilo de trama   |   | Coloração               |
|   | Frequência        | 5 | Estado                  |
|   |                   |   |                         |

\* Esta opção não está disponível para impressoras monocromáticas.

## 1 Original

Pode seleccionar tipos de documentos. **Fotografia** Seleccione quando o documento incluir imagens fotográficas **Linha** Seleccione quando o documento for constituído por texto e desenhos.

#### 24 Capítulo 3 Definições da Caixa de Diálogo

#### 2 Meios-tons

Pode seleccionar escala de cinzentos e meios-tons para fotografias a cores. Pode visualizar a sua escolha na imagem apresentada à esquerda.

#### Coberto por trama

Modo de processamento de meios-tons através da alteração do tamanho dos pontos consoante a densidade de impressão do documento. A qualidade de meios-tons é superior, mas reproduz imagens de qualidade inferior à do modo [Toque granular].

#### **Toque granular**

Modo de processamento de meios-tons através da especificação do número de pontos consoante a densidade de impressão do documento. Permite reproduzir imagens mais nítidas, mas a qualidade de meios-tons é inferior à de [Coberto por trama].

#### Aspecto sólido

Este modo confere um aspecto sólido a todo o texto. Pode utilizar este modo para tornar o texto mais nítido. Não é possível exprimir a diferença de cada cor do texto.

Pode definir o parâmetro coberto por trama seleccionando [Coberto por trama].

#### Frequência

Pode seleccionar a frequência de pontos por polegada (25,4 mm). Pode seleccionar um valor de entre 43/71/106.

#### **③ Impressão monocromática**

Quando a impressão de 1-cor é seleccionada, a impressão é feita com apenas uma cor.

Cor

Seleccione a cor de impressão instalada na impressora RISO.

#### **4** Impressão a duas cores

• Esta opção está disponível somente para a série MZ10/MZ8.

Quando impressão a duas cores se encontrar seleccionada, cada secção de texto/arte gráfica e fotografias dos dados do documento serão impressas respectivamente a duas cores.

![](_page_25_Picture_19.jpeg)

Para executar uma impressão a duas cores numa impressora de duas cores, defina a [Confecção de Master] e a [Separação de cores].

- Quanto a caracteres, números e desenhos, crie os dados utilizando cores nos tipos de letra e linhas. Não tem que seleccionar as mesmas cores que se encontram instaladas na sua impressora, mas os dados serão impressos a duas cores, mesmo que utilize mais do que duas cores no seu documento.
- ▶ Quanto a fotografias, apenas as fotografias a cores podem ser impressas a duas cores. Se desejar imprimir fotografias a preto e branco, especifique se deseja a cor 1 ou a cor 2.

#### Cor 1

Cor 2

Seleccione manualmente as cores de impressão. (Além disso, verifique se as cores seleccionadas estão realmente instaladas na sua impressora RISO.)

#### Confecção de Master

Ao utilizar a impressão a 2 cores, seleccione a cor dos Tambores impressão para realizar a "Confecção de Master".

Ambas cores : A confecção de master é realizada com ambos Tambores impressão.

Só a cor 1 (Cor 1) : A confecção de master é realizada apenas na cor (Tambor impressão) 1.

Só a cor 2 (Cor 2) : A confecção de master é realizada apenas na cor (Tambor impressão) 2.

#### Separação de cores

Visualizado quando [Ambas as cores] é seleccionado em [Confecção de Master].

#### [Automático]

Igualando as cores definidas para o Tambor impressão, defina a coloração de [Texto/Arte gráfica] e [Fotografia] para os parâmetros apropriados.

Quando esta definição é feita, "Actualizado" é visualizado em [Estado].

#### [Manual]

O parâmetro de coloração pode ser manualmente definido.

#### [Impressão de combinação (Para impressão de combinação)]

Com a combinação de impressão, os dados originais são automaticamente coloridos a duas cores (partindo do princípio que a cor 1 é preto e a cor 2 é vermelho), os dados são transmitidos para a impressora RISO e a confecção de master é efectuada. A impressora pára após a conclusão da confecção de master. Utilize o ecrã Impressão de combinação no painel de controlo da impressora para definir o número de cópia e para premir a tecla de início.

#### [Usar dados de cores separadas]

Separe as cores do original antecipadamente e utilize tais originais coloridos para a impressão.

A confecção de master de páginas ímpares de originais é feita com o Tambor impressão 1, e de páginas pares com o Tambor impressão 2. As páginas 1 e 2 do original são impressas como cópia 1, e as páginas 3 e 4 são impressas como cópia 2. Quando o número total de páginas do original é um número ímpar, a confecção de master da última página ímpar é feita com o Tambor impressão 1 e o Tambor impressão 2 não é utilizado.

Original

![](_page_26_Picture_9.jpeg)

![](_page_26_Picture_10.jpeg)

![](_page_26_Picture_11.jpeg)

С

![](_page_26_Picture_12.jpeg)

Página 5

Página 1

![](_page_26_Picture_15.jpeg)

#### Coloração

Visualizado quando [Manual] é seleccionado em [Separação de cores].

Os parâmetros de coloração seleccionáveis variam dependendo do tipo do original.

#### Quando [Linha] é seleccionado em [Original]

| 1:VVA 2:P&B             | : As secções coloridas do texto/arte gráfica serão impressas na cor 1 e as secções a pre-<br>to (cinzento) serão impressas na cor 2.                   |
|-------------------------|----------------------------------------------------------------------------------------------------|
| 1:Vermelho 2:Azul/Preto | : As secções a vermelho, amarelo e magenta do texto/arte gráfica serão impressas na cor 1 e as secções a azul, verde e preto serão impressas na cor 2. |
| 1:P&B 2:VVA             | : As secções coloridas do texto/arte gráfica serão impressas na cor 2 e as secções a pre-<br>to (cinzento) serão impressas na cor 1.                   |
| 1:Azul/Preto 2:Vermelho | : As secções a vermelho, amarelo e magenta do texto/arte gráfica serão impressas na cor 2 e as secções a azul, verde e preto serão impressas na cor 1. |

| 1:Vermelho 2:Outras<br>1:Azul 2:Outras<br>1:Verde 2:Outras<br>1:Preto 2:Outras<br>1:Outras 2:Vermelho<br>1:Outras 2:Azul<br>1:Outras 2:Verde<br>1:Outras 2:Preto                                               | C texto e arte gráfica são expressos como cores especiais de forma que as cores das tintas do Tambor impressão 1 e do Tambor impressão 2 não se sobreponham entre si.<br>Seleccione as cores de acordo com as cores da tinta no momento da impressão.                                                                                                    |
|----------------------------------------------------------------------------------------------------|----------------------------------------------------------------------------------------------------|
| Quando [Fotografia] é selecciona                                                                                                    | do em [Original]                                                                                                    |
| 1:Vermelho 2:Preto<br>1:Vermelho 2:Azul<br>1:Vermelho 2:Verde<br>1:Preto 2:Vermelho<br>1:Azul 2:Vermelho<br>1:Verde 2:Vermelho                                                                                 | Separe as cores de uma fotografia colorida assumindo o jogo de cores de tinta para o Tambor impressão 1 e Tambor impressão 2. Sobreponha as cores de tinta do Tambor impressão 1 e Tambor impressão 2 entre si, e expresse-a como uma cor de dupla tonalidade.<br>Seleccione as cores de acordo com as cores da tinta no momento da impressão.                          |
| 1:Vermelho 2:Outras<br>1:Azul 2:Outras<br>1:Verde 2:Outras<br>1:Preto 2:Outras<br>1:Cinzento 2:Outras<br>1:Outras 2:Vermelho<br>1:Outras 2:Azul<br>1:Outras 2:Verde<br>1:Outras 2:Preto<br>1:Outras 2:Cinzento | Separe as cores de uma fotografia colorida assumindo o jogo de cores de tinta para o Tambor impressão 1 e o Tambor impressão 2. As cores são visualizadas como cores especiais de forma que as cores das tintas do Tambor impressão 1 e do Tambor impressão 2 não se sobreponham entre si. Seleccione as cores de acordo com as cores da tinta no momento da impressão. |

![](_page_27_Picture_2.jpeg)

Separe as cores assumindo o jogo de cores de tinta respectivamente para o Tambor impressão 1 e Tambor impressão 2. Não precisa seleccionar a mesma coloração das cores de tinta realmente definidas. Ao imprimir com as cores seleccionadas, entretanto, as cores serão separadas para deixá-las mais próximas das cores da fotografia original.

#### **5** Estado

Se a definição do parâmetro de separação de cores for actualizada, aparece a indicação "Actualizado".

#### **Opções da impressora**

|                          | De duí e            |                  |     |  |
|--------------------------|---------------------|------------------|-----|--|
| Pre-ajustes: Pa          | Pré-ajustes: Padrao |                  |     |  |
| O                        | pções da imp        | oressora 🛟 —     |     |  |
| Controlo do classificado | r:                  | <livre></livre>  | Å   |  |
| Agrafador:               |                     | <livre></livre>  | A T |  |
| Separador de trabalhos:  |                     | <livre></livre>  | •   |  |
| Modo distr. folhas div.: |                     | <livre></livre>  | •   |  |
| Velocidade de impressão  | D:                  | <livre></livre>  | ÷   |  |
| Densidade de impressão   | -cor 1:             | <livre></livre>  | •   |  |
| Densidade de impressão   | -cor 2:             | <livre></livre>  | ÷   |  |
| Activar modo Confide     | encial após c       | oncluir trabalho | 7   |  |
| 🗹 Enviar dados após in   | icializar impi      | ressora          |     |  |
| 🗌 Alta Velocidade        |                     |                  |     |  |
| Impressão de interva     | lo                  |                  |     |  |
|                          |                     |                  |     |  |

1 Configuração

Controlo do classificador Agrafador Separador de trabalhos Modo distr. folhas div.<sup>1</sup> Interposal pap.<sup>2</sup>

#### 4 Outras opções

Activar modo Confidencial após concluir trabalho Enviar dados após inicializar impressora Alta Velocidade<sup>4</sup> / 180ppm<sup>5</sup> / 150ppm<sup>6</sup> Impressão de intervalo<sup>7</sup>

- 2 Velocidade de impressão
- **3** Densidade de impressão<sup>3</sup>

<sup>1</sup> Esta opção está disponível somente para a série MF9/SF9EII/SF5EII.

- <sup>2</sup> Esta opção não está disponível para a série MF9/SF9EII/SF5EII.
- <sup>3</sup> Esta opção não está disponível para a série EZ2.
- <sup>4</sup> Esta opção está disponível somente para a série MF9/ME9/ME6/SF9x5/SF9EII/SF5x50EII/SF5x50.
- <sup>5</sup> Esta opção não está disponível na impressora que está a utilizar.
- <sup>6</sup> Esta opção está disponível somente para a série MZ10/MZ8.
- <sup>7</sup> Esta opção não está disponível para a série SF5EII/SF5/EZ3/EZ2.

#### 1 Configuraçã

#### Controlo do classificador

Pode seleccionar um modo de funcionamento do classificador opcional que está instalado na impressora RISO.

- <Livre> : O classificador instalado funciona conforme especificado no painel de controlo da impressora RISO.
- Não classificar : As folhas impressas saem para a bandeja Não classificar como se não estivesse instalado o classificador, permitindo assim processar rapidamente um trabalho de impressão muito volumoso.
- **Classificar** : As folhas impressas são ordenadas de forma a produzir um número pretendido de cópias de um documento com páginas múltiplas.
- Grupo : As folhas impressas são distribuídas por diferentes grupos de recipientes para diferentes páginas do documento.
- **Empilhar** : As folhas impressas são distribuídas repetidamente por uma série de recipientes independentes, permitindo assim garantir impressões isentas de manchas de tinta.

![](_page_28_Picture_25.jpeg)

Consulte o manual do utilizador do classificador para obter informações sobre as respectivas funções e operações.

#### Agrafador

• Esta opção não está disponível na impressora que está a utilizar.

#### Separador de trabalhos

Pode activar o separador de trabalhos na impressora RISO e seleccionar o momento de inserção da fita de separação.

| <livre></livre>         | : Segue a definição actual da impressora RISO. |
|-------------------------|------------------------------------------------|
| Desligado               | : Não é inserida fita de separação.            |
| Ligado-Entre documentos | : Insere fitas de separação por trabalho.      |
| Ligado-Entre páginas    | : Insere fitas de separação por página.        |

![](_page_29_Picture_6.jpeg)

▶ É possível definir esta opção quando a [Impressão Auto] (🕮 21) está definida como [LIGAR].

![](_page_29_Picture_8.jpeg)

Consulte o manual do utilizador do separador de trabalhos para obter informações sobre as respectivas funções e operações.

#### Modo distr. folhas div.

• Esta opção está disponível somente para a série MF9/SF9EII/SF5EII. Insere uma folha dividida (página em branco) do alimentador de tabuleiros múltiplos da impressora em cada intervalo de impressão. Defina o tempo de inserção da folha dividida.

| <livre></livre>        | : Segue as definições da impressora.             |
|------------------------|--------------------------------------------------|
| OFF                    | : Não insere folhas divididas.                   |
| Ligado-Entre trabalhos | : Insere uma folha dividida entre cada trabalho. |
| Ligado-Entre páginas   | : Insere uma folha dividida entre cada página.   |

![](_page_29_Picture_13.jpeg)

▶ Não é possível utilizar com as opções [Alta Velocidade] e [Separador de trabalhos].
 ▶ É possível definir esta opção quando a [Impressão Auto] (≅ 21) está definida como [LIGAR].

#### Interposal pap.

• Esta opção não está disponível na impressora que está a utilizar.

#### 2 Velocidade de impressão

Pode seleccionar a velocidade de impressão da impressora RISO. Estão disponíveis 5 níveis de velocidade de impressão. (3 níveis podem ser utilizados na impressão duplex.) O nível de velocidade definido na fábrica é "<Livre>", o que permite que a impressora RISO funcione ao nível de velocidade especificado no respectivo painel de controlo.

#### **3** Densidade de impressão

• Esta opção não está disponível para a série EZ2.

Pode seleccionar a densidade de impressão da impressora RISO. Estão disponíveis 5 níveis de densidade de impressão. A densidade da impressão pode ser definida respectivamente para o Tambor impressão 1 e Tambor impressão 2. O nível de densidade definido na fábrica é "<Livre>", o que permite que a impressora RISO funcione com o nível de densidade especificado no respectivo painel de controlo.

#### **4** Outras opções

#### Activar modo Confidencial após concluir trabalho

Pode evitar que os documentos confidenciais sejam duplicados sem o seu conhecimento seleccionando esta caixa de verificação. Quando esta caixa de verificação está seleccionada, o master restante é automaticamente substituído por outro em branco depois de terminarem todos o trabalhos de impressão especificados.

#### Enviar dados após inicializar a impressora

Quando esta caixa de verificação está seleccionada, a impressora RISO é inicializada antes de receber dados de impressão.

É recomendável seleccionar esta caixa de verificação na maioria dos casos.

#### Alta Velocidade

• Esta opção está disponível somente para a série MF9/ME9/ME6/SF9x5/SF9EII/SF5x50EII/SF5x50. Imprima a alta velocidade definindo a velocidade de impressão da impressora para [Alta Velocidade].

#### 180ppm

• Esta opção não está disponível na impressora que está a utilizar.

#### 150ppm

• Esta opção está disponível somente para a série MZ10/MZ8. Imprima a alta velocidade definindo a velocidade de impressão da impressora para [150ppm].

#### Impressão de intervalo

• Esta opção não está disponível para a série SF5EII/SF5/EZ3/EZ2.

Permitir que o Tambor impressão faça uma rotação durante a impressão e estender o intervalo de ejecção do papel impresso dará tempo para a tinta secar, evitando que fiquem manchas na parte posterior da próxima folha. (Esta opção não pode ser definida na impressão duplex.)

#### Programar impressão

| ▶ Esta opção não está disponível para a série SF5EII/SF5/EZ3/EZ2. |
|-------------------------------------------------------------------|
|                                                                   |

|   |         | (P        | rogramar im | proceão   |                        |  |
|---|---------|-----------|-------------|-----------|------------------------|--|
|   | Program | ar impres | rogramar m  | ipressao  | •                      |  |
| _ | Cópias  | ai impres | Fasc. —     |           |                        |  |
|   | 1       | Cps. x    | 1           | Conjuntos |                        |  |
|   | 0       | Cps. x    | 1           | Conjuntos | Separação de trabalhos |  |
|   | 0       | Cps. x    | 1           | Conjuntos | O Fita                 |  |
|   | 0       | Cps. x    | 1           | Conjuntos | OFF                    |  |
|   | 0       | Cps. x    | 1           | Conjuntos |                        |  |
|   | 0       | Cps. x    | 1           | Conjuntos |                        |  |
|   |         |           |             |           |                        |  |

- 1 Cópias
- 2 Fasc.

#### **3** Separação de trabalhos

Os trabalhos de impressão são realizados em fasc. de cópias. Um conjunto deve conter, pelo menos, uma página. **Cópias :** Introduza o número de páginas por conjunto que pretende

imprimir.

Fasc. : Introduza o número de conjuntos que pretende imprimir.

#### Separação de trabalhos

- **Fita**<sup>1</sup> : O trabalho é separado através da inserção de fita de separação.
- Papel (folha) : Esta opção não está disponível na impressora que está a utilizar.

Folha dividida<sup>2</sup> : Os trabalhos são separados por folhas divididas.

**OFF** : Não é efectuada a separação de trabalhos.

<sup>1</sup> Para que o trabalho seja separado através da inserção de fita de separação, é necessário instalar o separador de trabalhos na impressora RISO.

<sup>2</sup> Esta opção está disponível somente para a série MF9/SF9EII/SF5EII.

## Resumo

| Impressora. KISO PRINTER RISOR |    |
|--------------------------------|----|
| Pré-ajustes: Padrão            | +  |
| Resumo                         | •  |
|                                |    |
| Copias e Paginas               |    |
| Lelaute                        |    |
| Programador                    |    |
| Cestão de Papel                |    |
| ▶ ColorSync                    |    |
| Pagina de Rosto                |    |
| Configuração da impressor      |    |
| Indicador depósito             |    |
| ▶ Coloração                    | U. |
| Opçoes da impressora:          |    |
| ▶ Configuração                 | A  |
| ▶ Programar impressão          | ¥  |
| Expandir Tudo Recolher Tudo    |    |
|                                |    |

Permite ver as definições rapidamente.

## Alterar a Configuração do Controlador da Impressora

É necessário alterar a configuração do programa do controlador de impressora instalado se a impressora RISO estiver equipada com dispositivos opcionais, como um classificador e cores.

## Configuração

| Não pode seleccionar      | r esta opção sem que esteja<br>Impressora: RISO PRIN<br>Pré-ajustes: Padrão<br>Configura | ter risorinc               | positivos opcionais.       |                   |
|---------------------------|------------------------------------------------------------------------------------------|----------------------------|----------------------------|-------------------|
| 1                         | Classificador:                                                                           | Nao instalado              | Ŧ                          |                   |
| 2                         | Separador de trabalhos:                                                                  | 🖲 Instalado                | 🔘 Não instalado            |                   |
| 3 ———                     | Memória de depósito:                                                                     | 💽 Instalado                | 🔘 Não instalado            |                   |
| (4)                       | Alimentador com multibandeja:                                                            | 🔘 Instalado                | • Não instalado            |                   |
|                           | PDF • Pré-visualizar                                                                     |                            | Cancelar Imprimir          |                   |
| 1 Classificador           | 3 Memór                                                                                  | ia de depósito             | 0                          |                   |
| 2 Separador de trabalh    | ios ④ Alimen                                                                             | tador com mu               | ultibandeja                |                   |
| Classificador             | : Seleccione o class                                                                     | ificador instala           | ado.                       |                   |
| Separador de trabalhos    | : Seleccione [Instalad<br>de trabalhos.                                                  | o] se a impresso           | ora RISO estiver equipada  | a com o Separador |
| Memória de depósito       | : Seleccione [Instalad<br>Depósito de Docume                                             | o] se a impresso<br>entos. | ora RISO estiver equipada  | a com uma Placa d |
| Alimentador com multiband | l <b>eja :</b> Esta opção não está                                                       | disponível na in           | mpressora que está a utili | zar.              |

de

## Entrada de cor de impressão

|                                                                                                    | Entrada de cor de impressã | o 🗘               |
|----------------------------------------------------------------------------------------------------|----------------------------|-------------------|
| ista de cores                                                                                                    | (                          | Cor de impressão  |
| Cor<br>Azul<br>Castanho<br>Verde<br>Amarelo<br>Cinzento<br>Cinzento claro<br>Azul Federal<br>Azul Médio<br>Vermelho brilhante<br>Vermelho Mate<br>Roxo<br>Burgundi | Adic><br><- Elimin.        | Preto<br>Vermelho |

Registe as cores de impressão que estão na impressora RISO.

As cores de impressão registadas são apresentadas no menu pendente [Cor] da caixa de diálogo [Coloração].

## Verificar o Número da Versão do Controlador da Impressora

Caso necessite de contactar o representante da assistência técnica devido a erros de funções, verifique antecipadamente o número da versão.

#### Acerca de

| Impressora:  | RISO PRINTER RISOR                   | INC                                | •                 |
|--------------|--------------------------------------|------------------------------------|-------------------|
| Pré-ajustes: | Padrão                               |                                    | •                 |
|              | Acerca de                            |                                    | •                 |
|              | RISO Printer Driv                    | ver for Macintosh                  |                   |
|              | Versão: 1.10 E                       | Build05 (11.5.1)                   |                   |
|              | Modelo: RISC                         | ) Series                           |                   |
| с            | Copyright (C) N<br>opyright (C) RISC | Aonotype Imaging<br>) KAGAKU CORPO | Inc.<br>RATION    |
| PDF  PDF     | sualizar                             |                                    | Cancelar Imprimir |

É apresentado o número da versão do controlador da impressora.

![](_page_36_Picture_0.jpeg)

![](_page_36_Picture_1.jpeg)

## Anexo

| Mensagens de Erro Apresentadas no Computador    |  |
|-------------------------------------------------|--|
| Problemas de Operação                           |  |
| Quando não é possível imprimir páginas de teste |  |
| Não imprime                                     |  |
| Resultado de impressão inesperado               |  |
| <ul> <li>Acção inesperada</li> </ul>            |  |

## Mensagens de Erro Apresentadas no Computador

Tome as medidas abaixo indicadas caso estas mensagens de erro sejam apresentadas no computador.

| Mensagem                                                                                     | Descrição                                                                                                    | Acção                                                                                                    |
|----------------------------------------------------------------------------------------------|----------------------------------------------------------------------------------------------------|----------------------------------------------------------------------------------------------------|
| A impressora não está<br>pronta para imprimir.<br>(O dispositivo não está<br>pronto.)        | Esta mensagem aparece quan-<br>do a impressora RISO está sem<br>papel ou não está correctamente<br>ligada ao computador.                                                        | Coloque papel ou verifique se o cabo da im-<br>pressora RISO está bem ligado e, em segui-<br>da, retome a impressão.              |
| Não é possível imprimir<br>porque há um erro nas defi-<br>nições actuais da impres-<br>sora. | Esta mensagem aparece se as<br>definições de impressão (tamanho<br>do papel, orientação de impressão,<br>etc.) da aplicação e do controlador<br>da impressora forem diferentes. | Altere as definições de impressão da apli-<br>cação por forma a corresponderem às do<br>controlador da impressora, ou vice-versa. |

## Problemas de Operação

Verifique a configuração do sistema de acordo com as indicações abaixo caso ocorram os problemas de operação seguidamente indicados. Solicite ajuda ao representante da assistência técnica caso não consiga resolver o problema.

## Quando não é possível imprimir páginas de teste

| Problema                                     | Causa / Condição                                                | Acção                                                                         |
|----------------------------------------------|-----------------------------------------------------------------|-------------------------------------------------------------------------------|
| Não é possível imprimir<br>páginas de teste. | O computador não foi bem ligado<br>à impressora RISO.           | Ligue correctamente o cabo de rede ao com-<br>putador e à impressora RISO.    |
|                                              | A impressora RISO pode não estar ligada.                        | Ligue o interruptor de alimentação da impres-<br>sora RISO.                   |
|                                              | É apresentada uma mensagem de erro no visor da impressora RISO. | Consulte o manual do utilizador da impresso-<br>ra RISO para corrigir o erro. |

## Não imprime

| Problema                                                                                                    | Causa / Condição                                                                                                    | Acção                                                                                                    |
|----------------------------------------------------------------------------------------------------|----------------------------------------------------------------------------------------------------|----------------------------------------------------------------------------------------------------|
| A impressora RISO não<br>está a receber dados do<br>computador, mesmo depois<br>de o trabalho de impressão<br>terminar na aplicação.                                                                            | O computador não está bem liga-<br>do à impressora RISO.                                                                                                    | Ligue correctamente o cabo de impressora<br>(ou cabo de rede) ao computador e à impres-<br>sora RISO.                                                                                                    |
|                                                                                                    | O controlador da impressora<br>[RISO] não está seleccionado.                                                                                                    | Seleccione-o e volte a imprimir.                                                                                                    |
|                                                                                                    | [A imprimir] é apresentado como<br>estado da impressora quando abre<br>a janela do controlador da impres-<br>sora [RISO].                                                                                                    | Aguarde até que o estado da impressora<br>mude na janela do controlador da impressora<br>[RISO].                                                                                                    |
| A impressora RISO não<br>consegue acabar de pro-<br>cessar os dados do docu-<br>mento actual.                                                                                                    | O cabo de impressora (ou cabo<br>de rede) foi retirado logo depois<br>de ter começado um trabalho de<br>impressão na aplicação. (Neste<br>caso, [A imprimir] é apresentado<br>quando abre a janela do controla-<br>dor da impressora [RISO].) | Volte a ligar o cabo e cancele o trabalho ac-<br>tual na janela do controlador da impressora<br>[RISO]. Em seguida, desligue o interruptor<br>de alimentação da impressora RISO. Aguar-<br>de cerca de 10 segundos e volte a ligá-lo. |
|                                                                                                    | [Pausa] é apresentado como esta-<br>do da impressora quando abre a<br>janela do controlador da impresso-<br>ra [RISO].                                                                                                    | Clique em [Reiniciar] no menu [Documen-<br>to] da janela do controlador da impressora<br>[RISO].                                                                                                    |
|                                                                                                    | As definições de impressão (ta-<br>manho do papel, orientação de<br>impressão, etc.) da aplicação e<br>do controlador da impressora são<br>diferentes.                                                                                        | Altere as definições de impressão da apli-<br>cação por forma a corresponderem às do<br>controlador da impressora, ou vice-versa,<br>e repita o trabalho de impressão a partir da<br>aplicação.                                       |
|                                                                                                    | O trabalho de impressão foi cance-<br>lado na aplicação do computador<br>antes de terminar.                                                                                                    | Desligue o interruptor de alimentação da im-<br>pressora RISO. Aguarde cerca de 10 segun-<br>dos e volte a ligá-lo.                                                                                                    |
| A impressora RISO não ini-<br>cia a confecção do master<br>quando os dados do do-<br>cumento são transmitidos<br>para o computador ou a<br>impressora RISO não inicia<br>a impressão após efectuar<br>o master. | Se configurar o [Impressão Auto<br>(Processo)] para uma definição di-<br>ferente de "LIGAR (Completamen-<br>te automático)", o processo pára<br>durante a operação para aguardar<br>instruções.                                               | Prima a tecla Iniciar da impressora RISO. O processo seguinte inicia.                                                                                                    |

## Resultado de impressão inesperado

| Problema                                                                       | Causa / Condição                                                                                                    | Acção                                                                                                    |
|--------------------------------------------------------------------------------|----------------------------------------------------------------------------------------------------|----------------------------------------------------------------------------------------------------|
| Os gráficos não são im-<br>pressos correctamente.                              | O controlador da impressora<br>[RISO] actual não foi selecciona-<br>do como activo durante a edição<br>dos gráficos.          | Seleccione o controlador da impressora<br>[RISO] actual e edite novamente os gráfi-<br>cos, pois estes podem não ser correctamen-<br>te impressos se forem editados com outro<br>controlador de impressora seleccionado.                                           |
|                                                                                | O tamanho de papel personaliza-<br>do especificado era tão grande<br>que foram atribuídas margens<br>inesperadas numa página. | Seleccione outro tamanho de papel ou es-<br>pecifique o tamanho de papel personalizado<br>dentro de um intervalo válido.                                                                                                    |
| As imagens são reduzidas<br>inesperadamente.                                   | Está a utilizar o controlador de<br>impressora correspondente à sua<br>impressora RISO?                                       | Se o nome da sua impressora RISO for dife-<br>rente do nome do modelo do controlador da<br>impressora, não é possível imprimir os dados<br>do documento correctamente.                                                                                             |
| Alguns tipos de letra não<br>são impressos correcta-<br>mente.                 | A opção [Usar fonte de Impresso-<br>ra] está seleccionada na aplica-<br>ção.                                                  | Cancele e opção [Usar fonte de Impressora]<br>na aplicação.                                                                                                    |
| A imagem da página não<br>está centrada ou está cor-<br>tada numa extremidade. | A definição de tamanho do papel<br>da aplicação não é igual à do con-<br>trolador da impressora.                              | lguale ambas as definições de tamanho.                                                                                                    |
|                                                                                | A área de impressão especificada<br>na aplicação ultrapassa a área<br>máxima de impressão da impres-<br>sora RISO.            | Aumente as margens na aplicação para que<br>a imagem da página caiba na área de im-<br>pressão da impressora RISO.                                                                                                    |
|                                                                                | Há algo errado com o Tambor im-<br>pressão da sua impressora RISO.                                                            | Verifique a impressora RISO, consultando o respectivo manual do utilizador.                                                                                                    |
| Uma área preta do original<br>aparece sombreada para<br>impressão.             | A área preta está definida para<br>"K 100%" no modo CMYK?                                                                     | Dependendo do software de aplicação no<br>qual os dados originais foram criados, es-<br>pecificar "K 100%" no modo CMYK poderá<br>fazer uma área preta do original aparecer<br>sombreada para impressão. Recomenda-se<br>especificar "R:0, G:0 e B:0" no modo RGB. |

## Acção inesperada

| Problema                                                                                                    | Causa / Condição                                                                                                    | Acção                                                                                                    |
|----------------------------------------------------------------------------------------------------|----------------------------------------------------------------------------------------------------|----------------------------------------------------------------------------------------------------|
| A impressora RISO repete<br>o processo de confecção<br>de master para cada cópia<br>da mesma página.                                                | A caixa de verificação [Contínuas]<br>está seleccionada na caixa de<br>diálogo [Imprimir] da aplicação.                                                                                                    | Cancele o trabalho de impressão actual<br>no computador e desligue o interruptor de<br>alimentação da impressora RISO. Aguarde<br>cerca de 10 segundos e volte a ligá-lo. Can-<br>cele sempre a opção [Contínuas] da caixa de<br>diálogo [Imprimir] quando iniciar um trabalho<br>de impressão. |
| A impressora RISO não<br>funciona conforme especifi-<br>cado na opção [Controlo do<br>classificador] do controla-<br>dor da impressora.             | O trabalho de acabamento espe-<br>cificado na opção [Controlo do<br>classificador] não está disponível<br>para a combinação actual da im-<br>pressora RISO e do classificador<br>opcional.                                                                               | Consulte os manuais do utilizador da impres-<br>sora RISO e do classificador opcional.                                                                                                    |
| A impressora RISO não<br>consegue imprimir à ve-<br>locidade especificada na<br>opção [Velocidade de<br>impressão] do controlador<br>da impressora. | A velocidade de impressão man-<br>tém-se constante quando é selec-<br>cionado um determinado modo na<br>opção [Controlo do classificador]<br>do controlador da impressora<br>para a impressora RISO que está<br>equipada com um certo tipo de<br>classificador opcional. | Consulte a página correspondente para obter<br>uma descrição detalhada sobre a opção<br>[Controlo do classificador]. (🗳 27)                                                                                                    |

![](_page_43_Picture_0.jpeg)